## **PROCEDIMENT PER FER INSCRIPCIONS DE JUGADORS**

1 – Aquest és el correu que s'envia.

Has sido incluido en un equipo de Lligues Universitàries

| Hola, Prueba                                                                                                    |
|----------------------------------------------------------------------------------------------------|
| Has sido incluid@ en uno de nuestros equipos.<br>Desde LIIgues Universitaries te queremos dar la bienvenida, esperando que disfrutes con<br>tu participación. |
| Competiciyn Fútbol 7 Dx 13:30h-15:30h 2 2018-19 Masculino<br>Equipo prueba                                                                                    |
| Para acceder al panel de tu nuevo equipo deberás dirigirte a la sección 'Mis equipos' que se<br>encunetra en tu zona privada de nuestra página web.           |
| Si no recuerdas tus credenciales, pulsa en el enlace para reiniciar la contraseña situado en<br>la página de acceso.                                          |
| Acceder                                                                                                    |
| Si tienes cualquier pregunta, no dudes en contactar con nosotros o escribirnos a través de<br>nuestra página web, estaremos encantados de ayudarte.           |
| Saludos,<br>Lligues Universitàries.                                                                                                    |

2 – Entrar a "EL MEU COMPTE" i quan s'obre la pestanya a "EQUIPS".

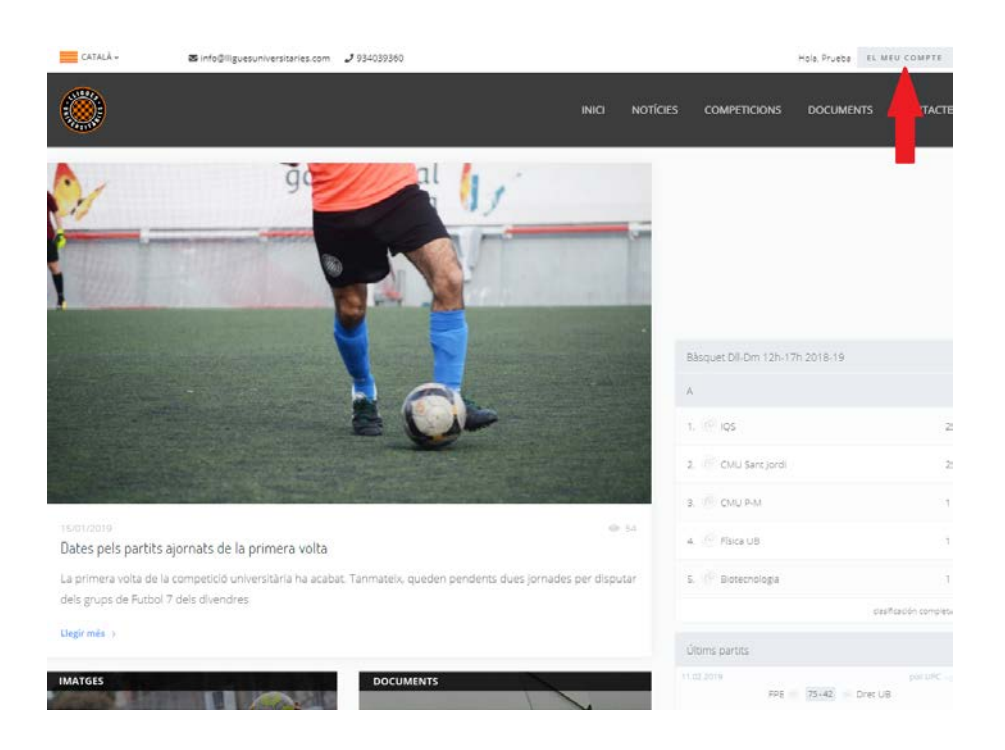

3 – Clicar a "INVITACIÓN" i "ACEPTAR".

| 0                       | 2 Prueba Prueba   Lligues Universitàries          |   |          |                | 8 💻        |
|-------------------------|---------------------------------------------------|---|----------|----------------|------------|
| ন্ট<br>Inici            | Equips en els quals participes                    |   |          |                |            |
| <b>Q</b><br>Dades       | Equips                                            |   |          |                | 8          |
| <b>양</b><br>Equips      | Todos los deportes                                | - |          |                |            |
| Mis Arbitrajes          | Només actives Mostrar lotes<br>Equip / competició |   | Esport   | Estat          |            |
| Q                       | Pútbol 7 Dix 13:30h-15:30h 2 Mascull              |   | Futbol 7 | Sense començar | Invitación |
| Anuncis<br>CO<br>Sortir |                                                   |   |          |                | T          |
|                         |                                                   |   |          |                |            |
|                         |                                                   |   |          |                |            |

4 – En el mateix menú on sortia "INVITACIÓN" ara surten "WEB" i "ADMINISTRAR". Clicar en "ADMINISTRAR". Apareix un nou menú a la columna de l'esquerra. Clicar a plantilla i al símbol de + per afegir la resta de jugadors.

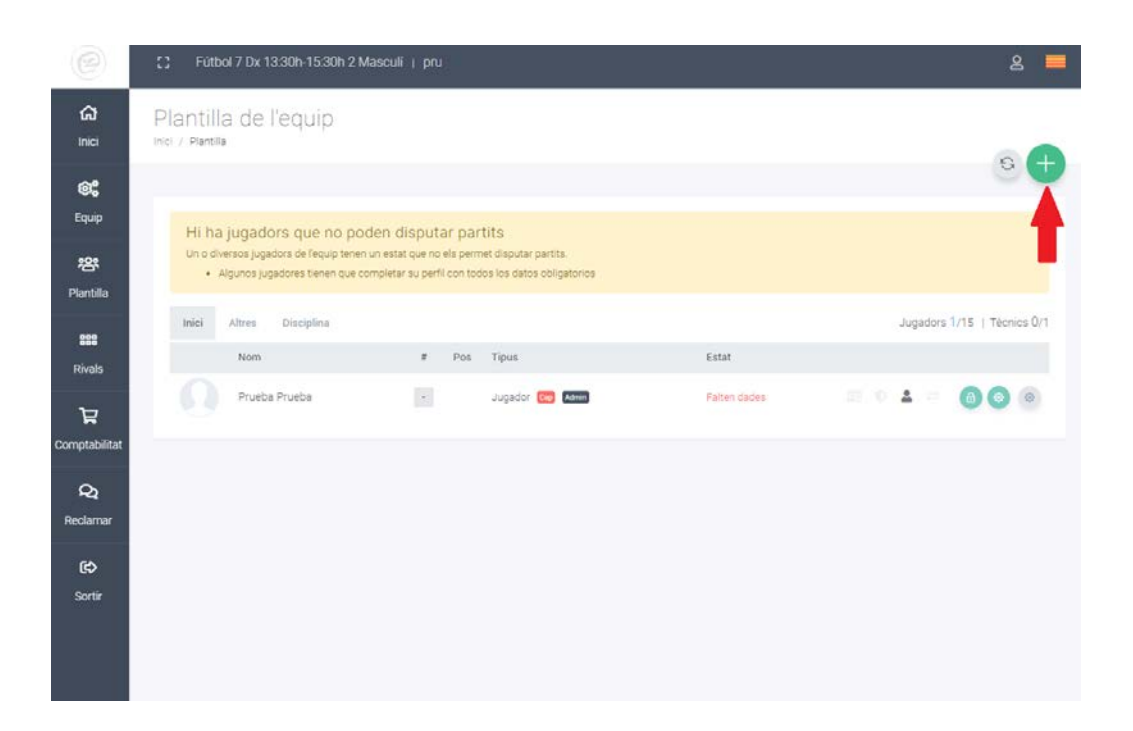

5 – Al costat del jugador apareix un menú d'operacions, dins del qual trobem "EDITA". Haurem de revisar totes les dades per tal que no aparegui en vermell "falten dades".

| PI    | antil    | la de l'equip                                                            |                                            |                                                             |              |       |                                         |
|-------|----------|--------------------------------------------------------------------------|--------------------------------------------|-------------------------------------------------------------|--------------|-------|-----------------------------------------|
| Inici | / Planti | lla                                                                      |                                            |                                                             |              |       | 0                                       |
|       |          |                                                                          |                                            |                                                             |              |       | -                                       |
|       | Hi h     | a jugadors que no pod                                                    | en disputar                                | partits                                                     |              |       |                                         |
|       | Un o d   | liversos jugadors de l'equip tenen u<br>Algunos jugadores tienen que cor | n estat que no els<br>npletar su perfil co | permet disputar partits.<br>In todos los datos obligatorios |              |       |                                         |
|       |          |                                                                          |                                            |                                                             |              |       |                                         |
|       | Inici    | Altres Disciplina                                                        |                                            |                                                             |              | 4     | ugadors 1/15   Tècnic                   |
|       |          | Nom                                                                      | 2.1                                        | <sup>s</sup> os Tipus                                       | Estat        |       |                                         |
|       |          | Prueba Prueba                                                            | •                                          | Jugador 👩 Admin                                             | Falten dades | 田 0 。 |                                         |
|       |          |                                                                          |                                            |                                                             |              |       | Detailes                                |
|       |          |                                                                          |                                            |                                                             |              |       | Edita                                   |
|       |          |                                                                          |                                            |                                                             |              | 1     | Dades incompletes                       |
|       |          |                                                                          |                                            |                                                             |              |       | 200 C C C C C C C C C C C C C C C C C C |

6 – A "inici" trobem la majoria de dades a omplir. Ara bé, el telèfon s'haurà de posar a "contacte" i la universitat (pels ECTS) a "altres".

| 2 Fútbol 7 Dx 13:30h                                                                                                    | +15:30h 2 Masculii   pru                                                                                                    | 8 💻  |
|----------------------------------------------------------------------------------------------------|----------------------------------------------------------------------------------------------------|------|
| nici Prueba P                                                                                                    | rueba<br>Prueba / Edita                                                                                                    |      |
|                                                                                                    | ALTRES IMATGES COMPETICIÓ                                                                                                    | 00   |
| Dades pers <b>u</b> ls                                                                                                    | T                                                                                                    |      |
| Dades incomplet El jugador no ha indicat te partita.     Cognom 2     Orn/Ner/Pasaport     Data de naixement     Loci de naixement     Loci de naixement     Nacionalitat     Teléfon | tes<br>tes les dades necessàries per participar en la competició (marcats amb el titol en vermell). Fins que no indiqui les dades obligatòries no podrà dapo<br>t | utar |
| Nom                                                                                                    | Prueba                                                                                                    |      |
| Cognem 1                                                                                                    | Phueba                                                                                                    |      |
| Cognom 2                                                                                                    |                                                                                                    |      |
| Alies                                                                                                    |                                                                                                    |      |
| Gènere                                                                                                    | Home                                                                                                    |      |